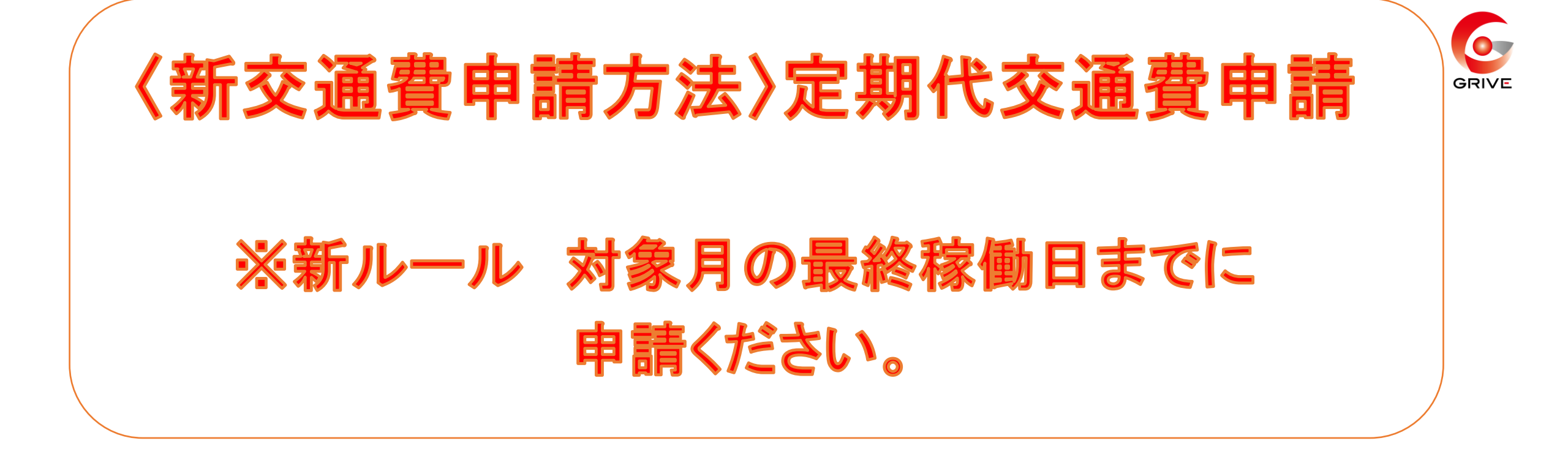

① 事前に登録していただいている「ジョブカン労務」 のURLから共通IDログインをしていただき、 『WF/経費』を選択。

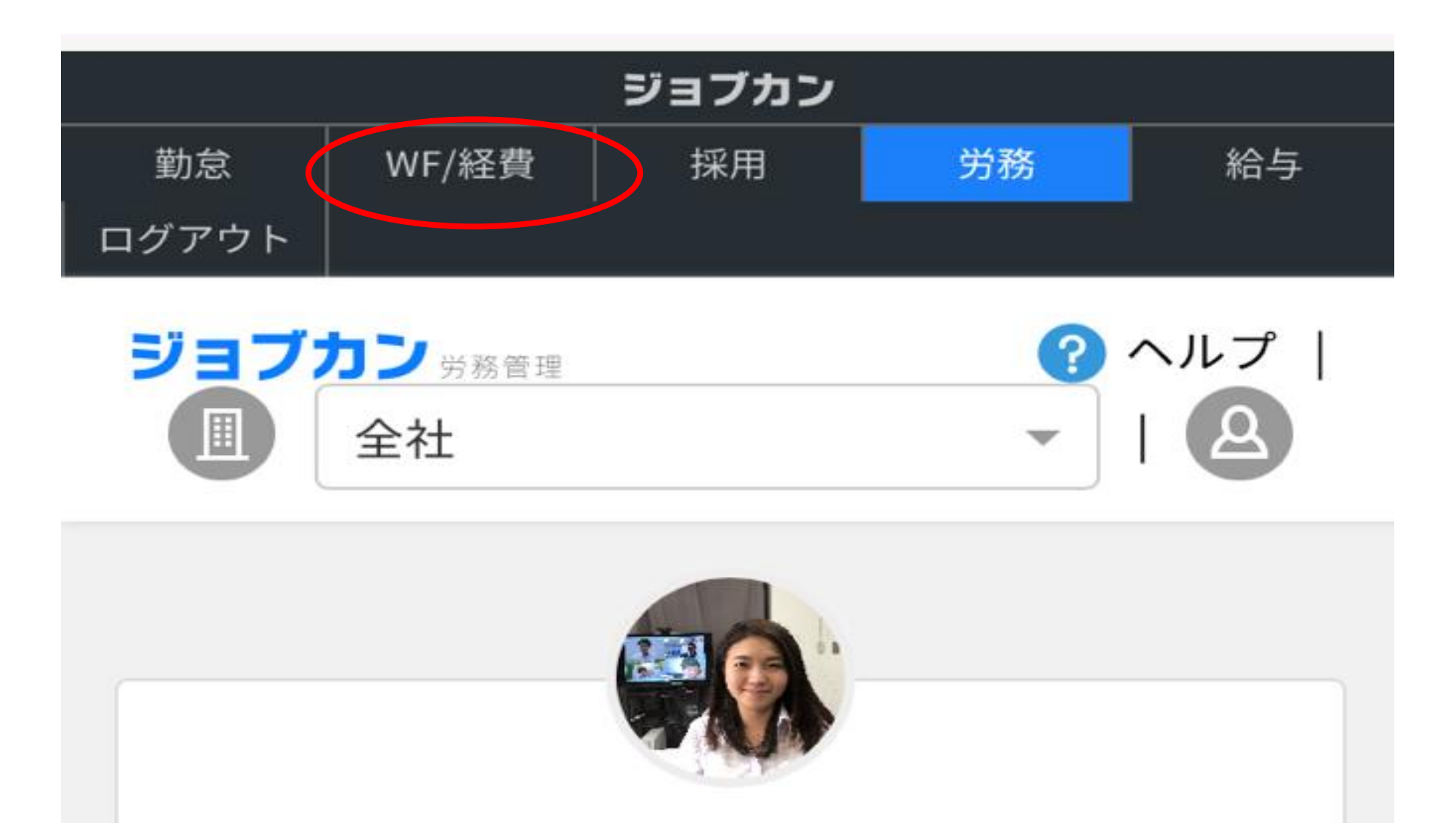

### 吉原 三香子

G GRIVE->G4 管理部->G4-01 人事総務課

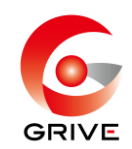

# 経費TOPの E から F 申請する Jを選択。

| (Ⅲ) ジョブカン経費精算 | logout |
|---------------|--------|
| 自分の申請一覧       |        |
| 進行中           | Q      |
| 検索結果0件です。     |        |
| 1             |        |
|               |        |
| 吉原 三香子さん      | logout |
| 正社員・準社員▼      |        |

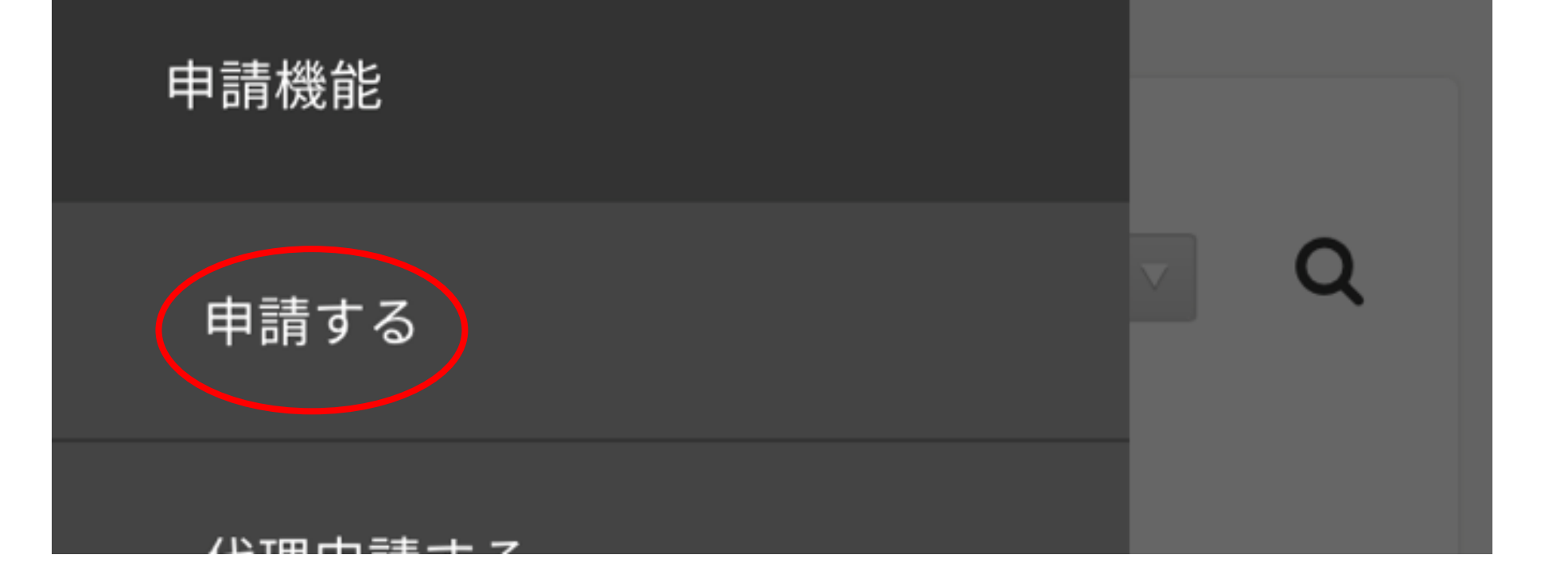

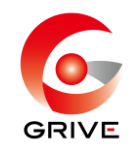

## 該当する通勤方法を選択。

フォーム分類 フォームの分類で検索 × 選択したフォーム分類に属する申請フォームが表示されま す。 <2020年4月分>交通費申請 経費・精算 (私用車) 分類: 交通費申請 説明:日別の私有車通勤の交通費を申請する時に 使用して下さい <2020年4月分>交通費申請 経費・精算 (公共交通機関) 分類: 交通費申請 説明:日別の公共交通機関の交通費を申請する時

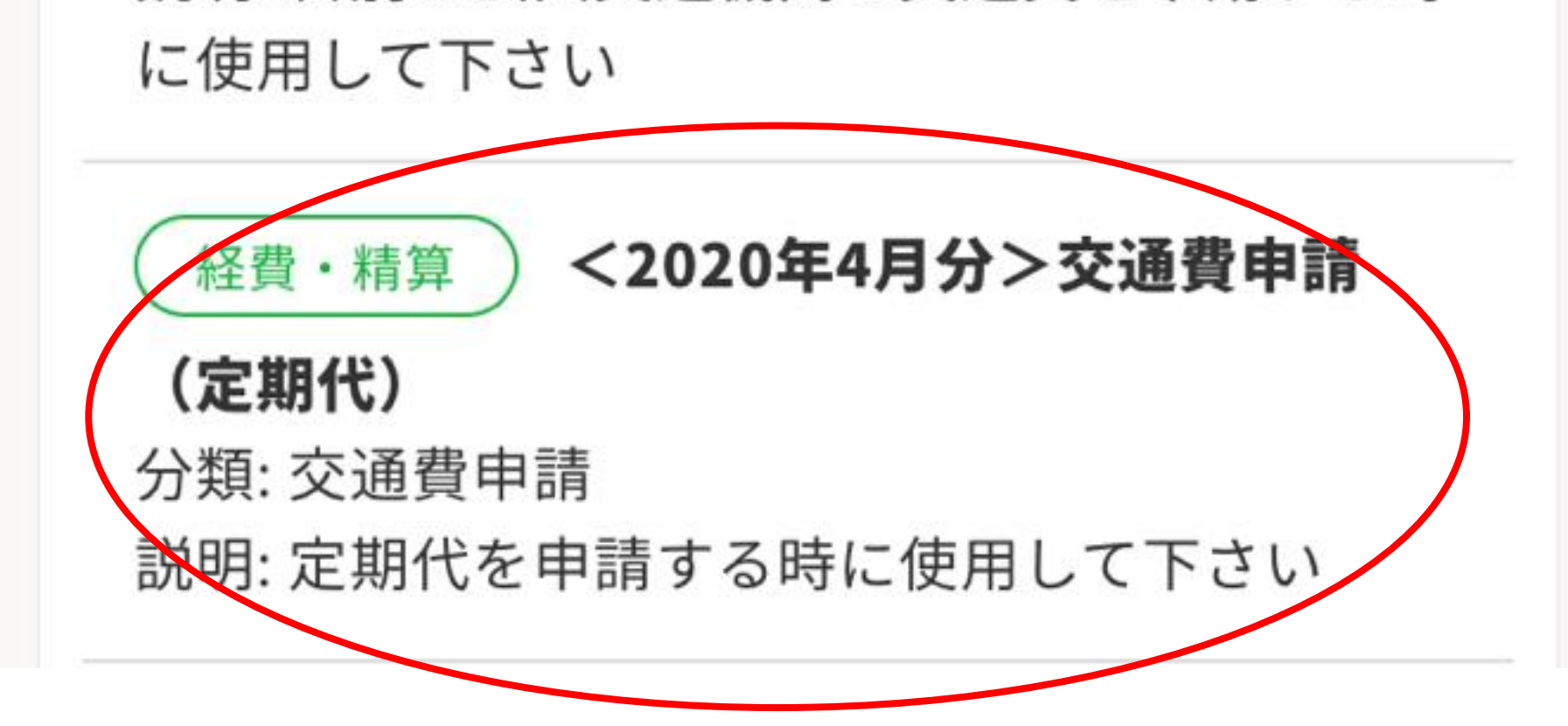

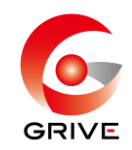

## ④-1 内容を入力する。

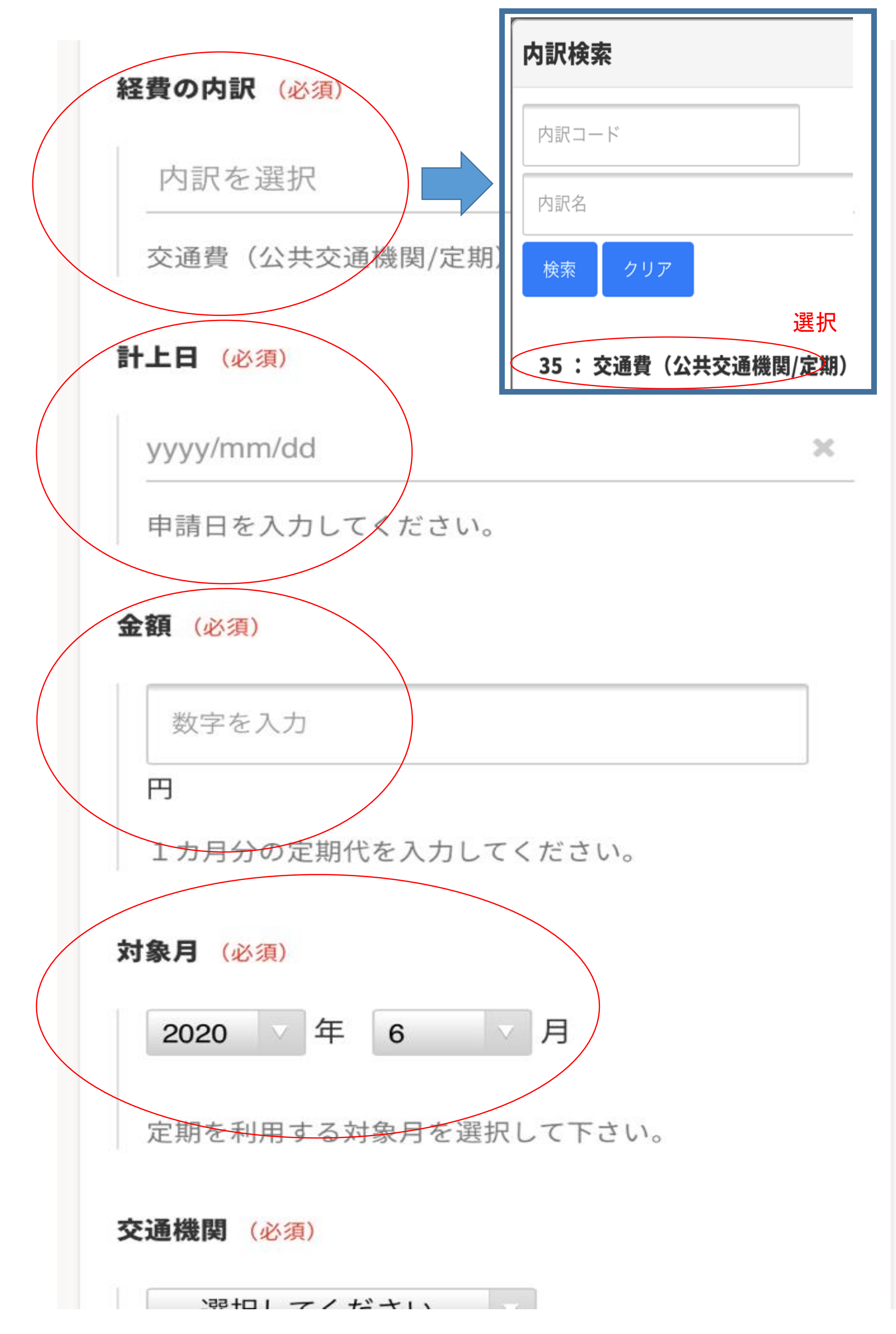

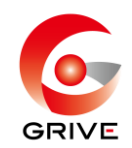

# ④-2 内容を入力する。 交通機関(必須) --- 選択してください --- 🔻 バスと電車を利用する場合など、複数の経路を利用する 場合は経路ごとに申請して下さい。 路線名 (必須) 入力してください 例:JR,地下鉄、西鉄大牟田線、名鉄、関西線、近 鉄、etc 乗車駅 (必須) 入力してください

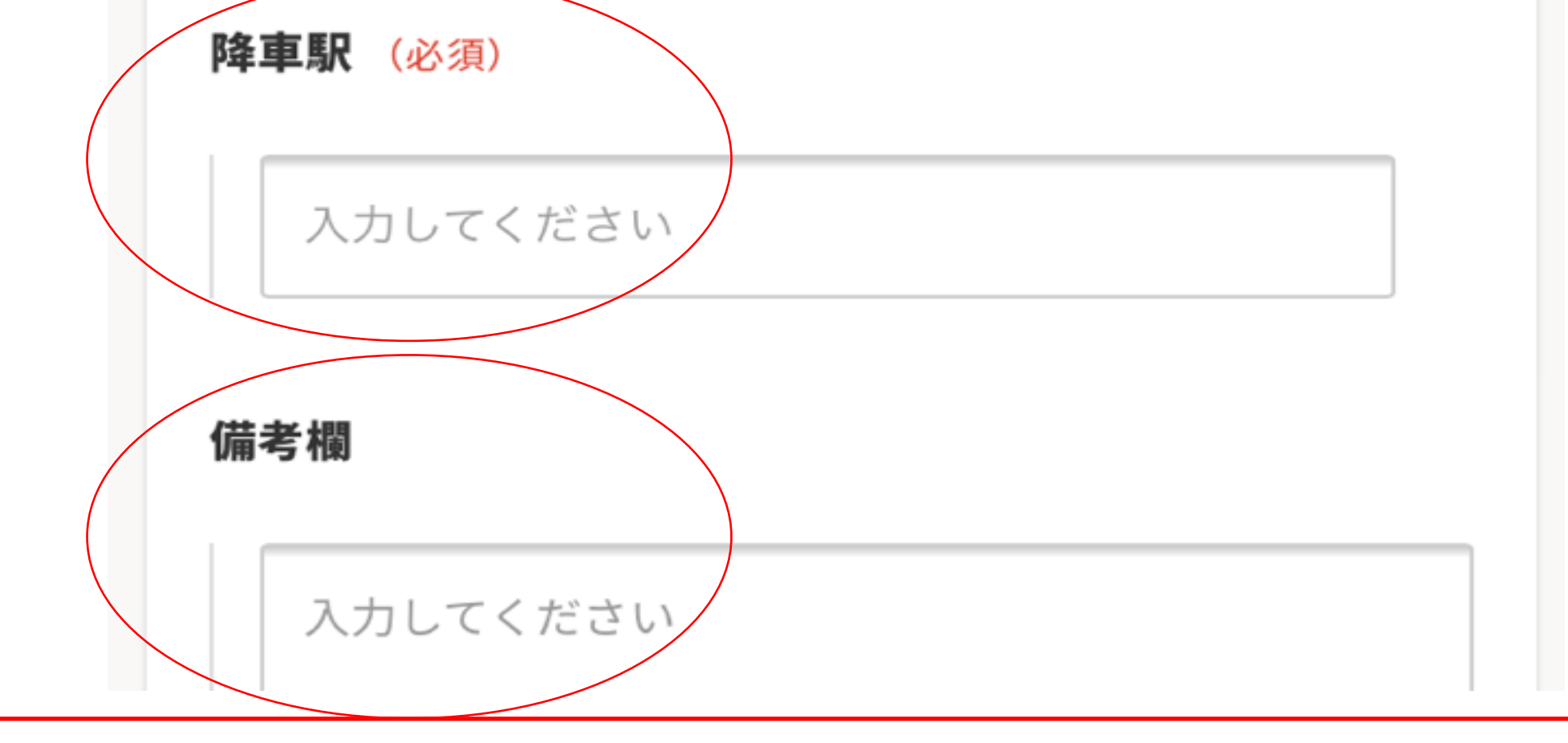

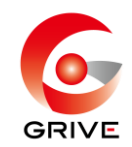

<記入例>

#### 経費の内訳(必須)

#### 交通費(公共交通機関/定期)

×

交通費(公共交通機関/定期)を選択してください。

計上日 (必須)

2020/06/01

×

申請日を入力してください。

金額(必須)

22280

22,280円

1カ月分の定期代を入力してください。

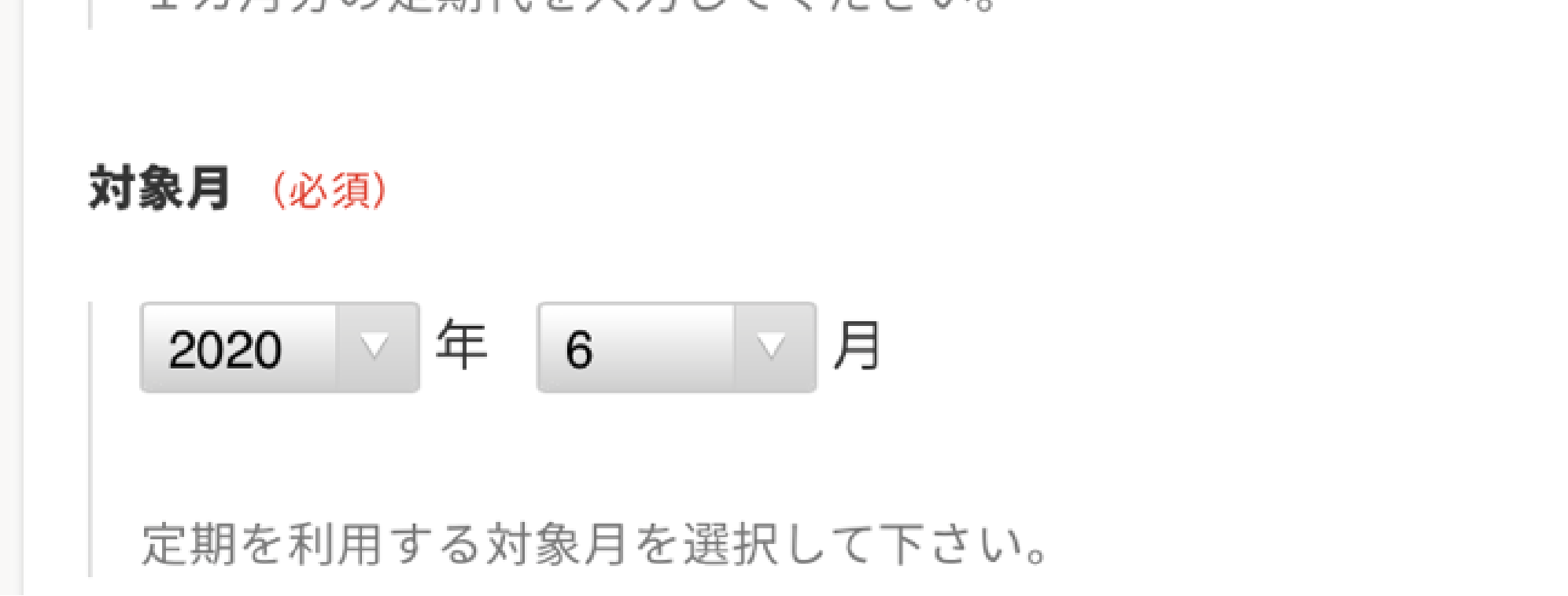

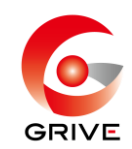

## <記入例>

| 交通機関(必須)                                      |
|-----------------------------------------------|
| 電車                                            |
| バスと電車を利用する場合など、複数の経路を利用する<br>場合は経路ごとに申請して下さい。 |
| 路線名(必須)                                       |
| 名鉄                                            |
| 例:JR,地下鉄、西鉄大牟田線、名鉄、関西線、近<br>鉄、etc             |
| <b>乗車駅(</b> 必須)                               |
| 名古屋                                           |
|                                               |

| 降   | <b>車駅</b> (必須) |
|-----|----------------|
|     | 豊田市            |
| 備考欄 |                |
|     | エディオン豊田本店へ出勤   |

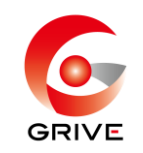

## ⑤ 申請内容に漏れや間違いが無いことを確認後、 「確認する」→「申請する」

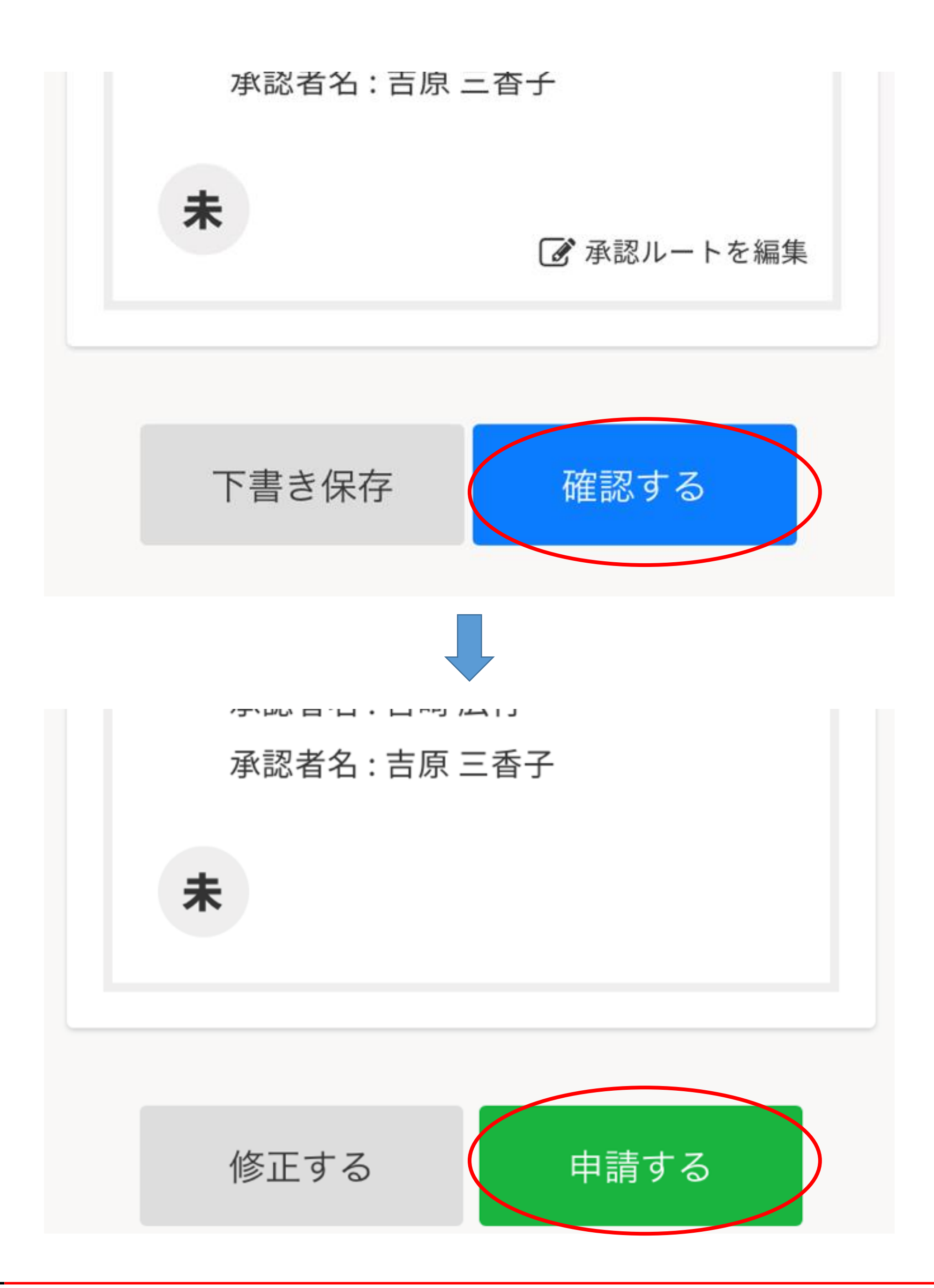

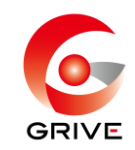

# く交通費申請の注意点>

- 対象稼働月の最終稼働日までに、月初から
  月末分をまとめて申請してください。
- ・万が一、月内の申請を忘れてしまった場合は、
  翌月第3営業日までは受付します。
- ・第3営業日までの申請を忘れてしまった場合は、
  対象稼働月分としてのお支払いは出来ません。
  その場合の申請は、翌月申請フォーマットの、
  備考欄に申請漏れ内容を記載し、申請してください。
  支払いも翌月分と合算になります。